## **Configuring Absorb**

Configuring Absorb for single sign-on (SSO) enables administrators to manage users of Citrix ADC. Users can securely log on to Absorb by using the enterprise credentials.

## Prerequisite

Browser Requirements: Internet Explorer 11 and above

## To configure Absorb for SSO by using SAML:

- 1. In a browser, type <u>https://<customer\_domain>.myabsorb.com.au/</u> and press **Enter**.
- 2. On the home page, click **Login**.
- 3. Type your Absorb admin account credentials (Email and Password) and click Log In.

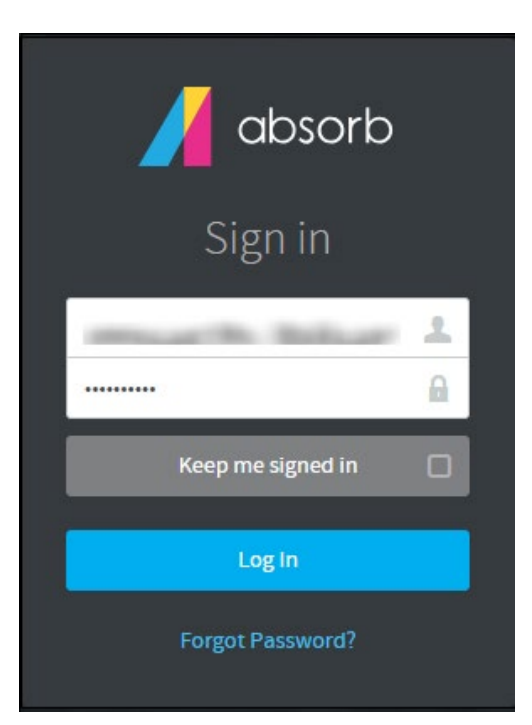

- 4. In the user profile menu, select **ADMIN**.
- 5. In the user profile menu that is present at the top-right corner of the screen, click **Portal Settings** from the drop-down menu.

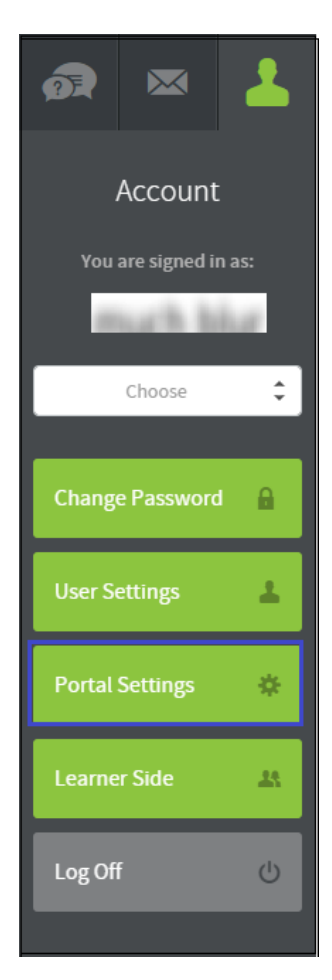

6. Under **Portal Settings**, click **Manage SSO Settings**.

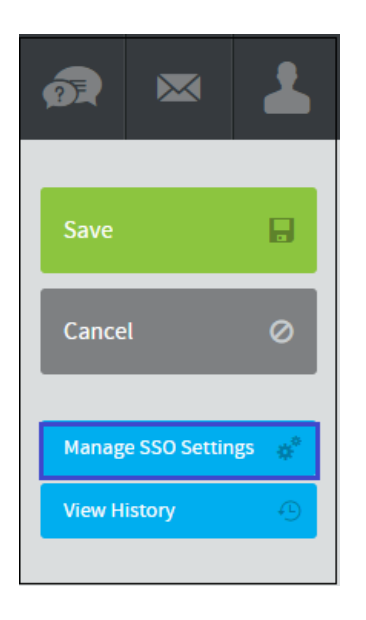

7. Enter the values in the following fields:

| Field           | Description                                                                                                    |  |  |  |
|-----------------|----------------------------------------------------------------------------------------------------|--|--|--|
| Method          | Select <b>SAML</b> from the drop-down list.                                                                                                    |  |  |  |
| Key             | Copy and paste the IdP certificate.<br><b>Note:</b> The IdP certificate is provided by Citrix and can be accessed<br>from the link below:<br><u>https://ssb4.mgmt.netscalergatewaydev.net/idp/saml/templatetest</u><br><u>/idp_metadata.xml</u> |  |  |  |
| Mode            | Select Identity Provider Initiated from the drop-down list.                                                                                                    |  |  |  |
| Id Property     | Email Address                                                                                                    |  |  |  |
| Signature Type  | Select <b>sha256</b> from the drop-down list.                                                                                                    |  |  |  |
| Login URL       | IdP login URL                                                                                                    |  |  |  |
| Logout URL      | Landing URL                                                                                                    |  |  |  |
| Assigned Routes | Add your route so that it will redirect to that URL after logging in.                                                                                                    |  |  |  |

|                      |               | <br> |   |
|----------------------|---------------|------|---|
| Mode: Identity Provi | der Initiated |      |   |
| Name                 |               |      |   |
| Citrix               |               |      |   |
| Method               |               |      |   |
| SAML                 |               |      | ÷ |
| Key *                |               |      |   |
|                      |               |      |   |
| Mode *               |               |      |   |
| Identity Provider In | itiated       |      | ÷ |
| Id Property *        |               |      |   |
| Email Address        |               |      | ÷ |

| Signature Type *                                                                            |     | Save   |  |
|---------------------------------------------------------------------------------------------|-----|--------|--|
| Sha256                                                                                      |     |        |  |
| Login URL *                                                                                 |     | Cancel |  |
| Idp login url                                                                               |     |        |  |
| Logout URL                                                                                  |     |        |  |
| IdP logout URL                                                                              |     |        |  |
| f left blank, will default to users absorb login page                                       |     |        |  |
| Automatically Redirect                                                                      |     |        |  |
| OFF Redirects the user to the Login URL if the user lands on Absorb and is unauthenticated. |     |        |  |
| Assigned Routes                                                                             | 1.1 |        |  |
| Add Route                                                                                   |     |        |  |
|                                                                                             |     |        |  |

8. Finally, click **Save**.